# Initial configuration Tizen 7 screen

The following operations must be carried out using the Samsung remote control

<u>1 - Language selection</u>

- Scroll down using the arrows and select "Français" using the OK button (located between the arrows). - Right arrow to move on to the next menu

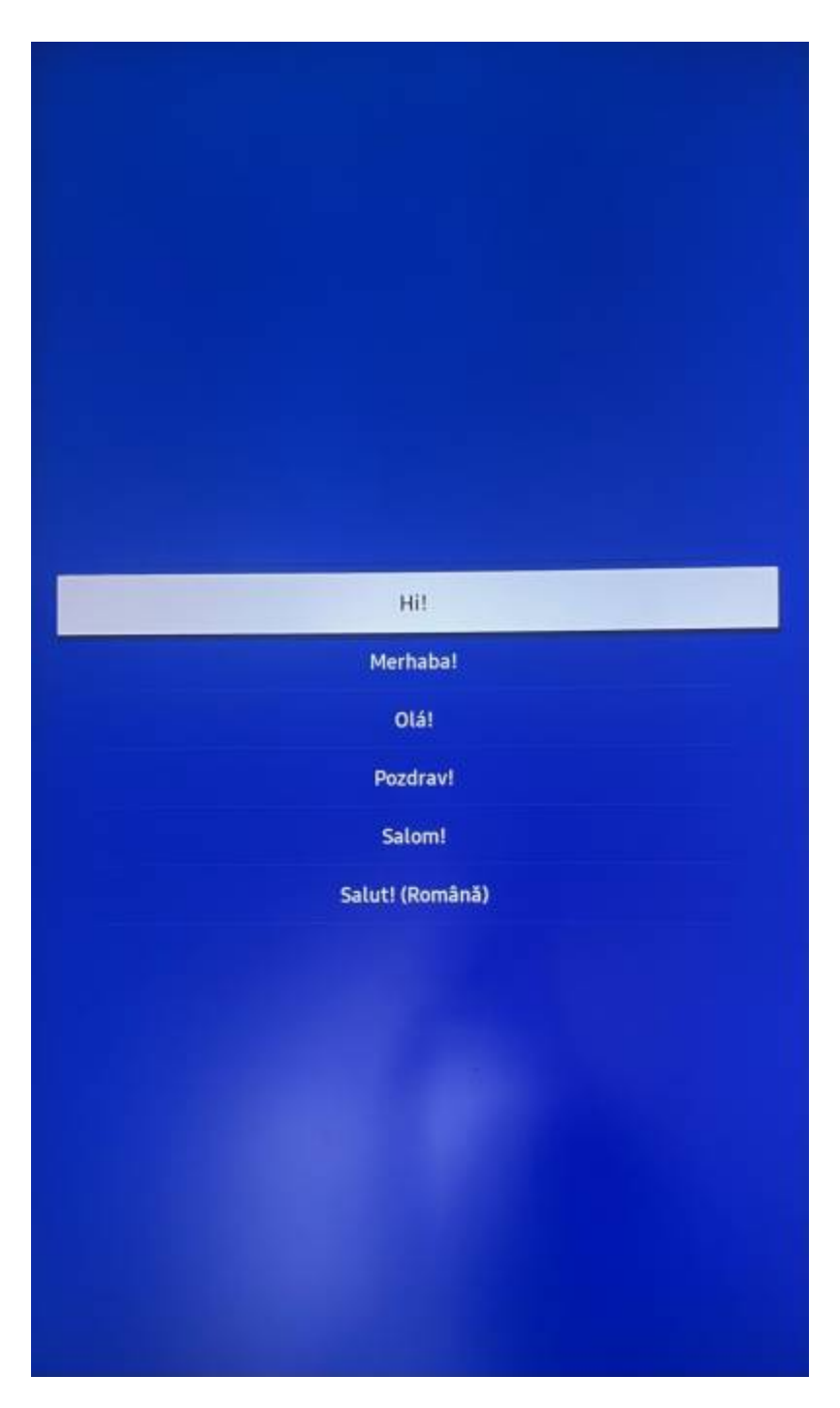

2 - Connecting to an internet network

The equipment can be connected either to a "wireless" network (Wifi) or to a wired network (RJ45) depending on your type of connection, select the option with the Ok button.

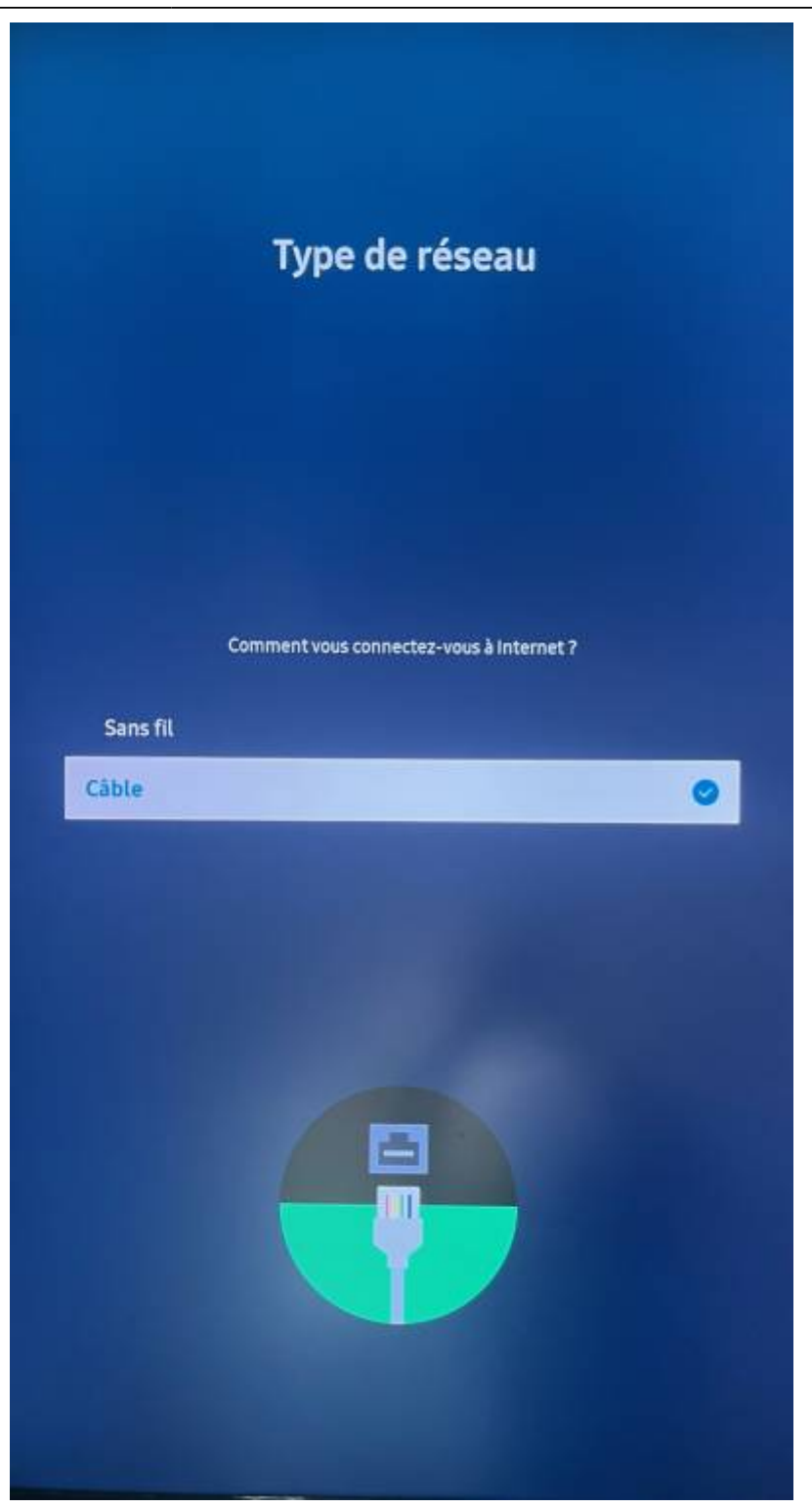

• If the screen is wired, it will perform a network status, if everything is ok, you will have to do next with the right arrow.

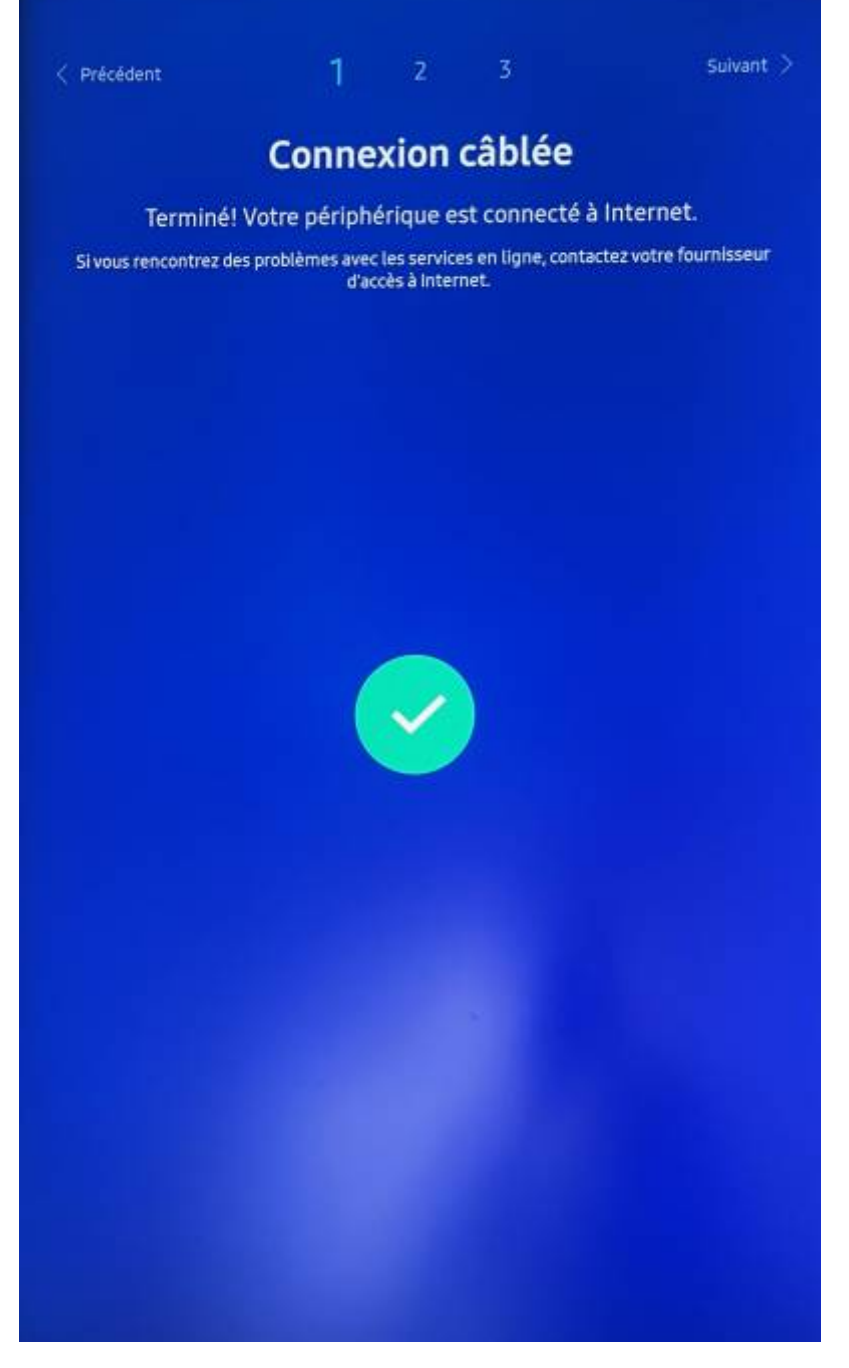

• If the screen is connected via Wifi, select your Wifi network, then enter your password before finishing. (The screen must be connected to a secure Wifi network). It will perform a network status, if everything is ok, you will have to do next with the right arrow.

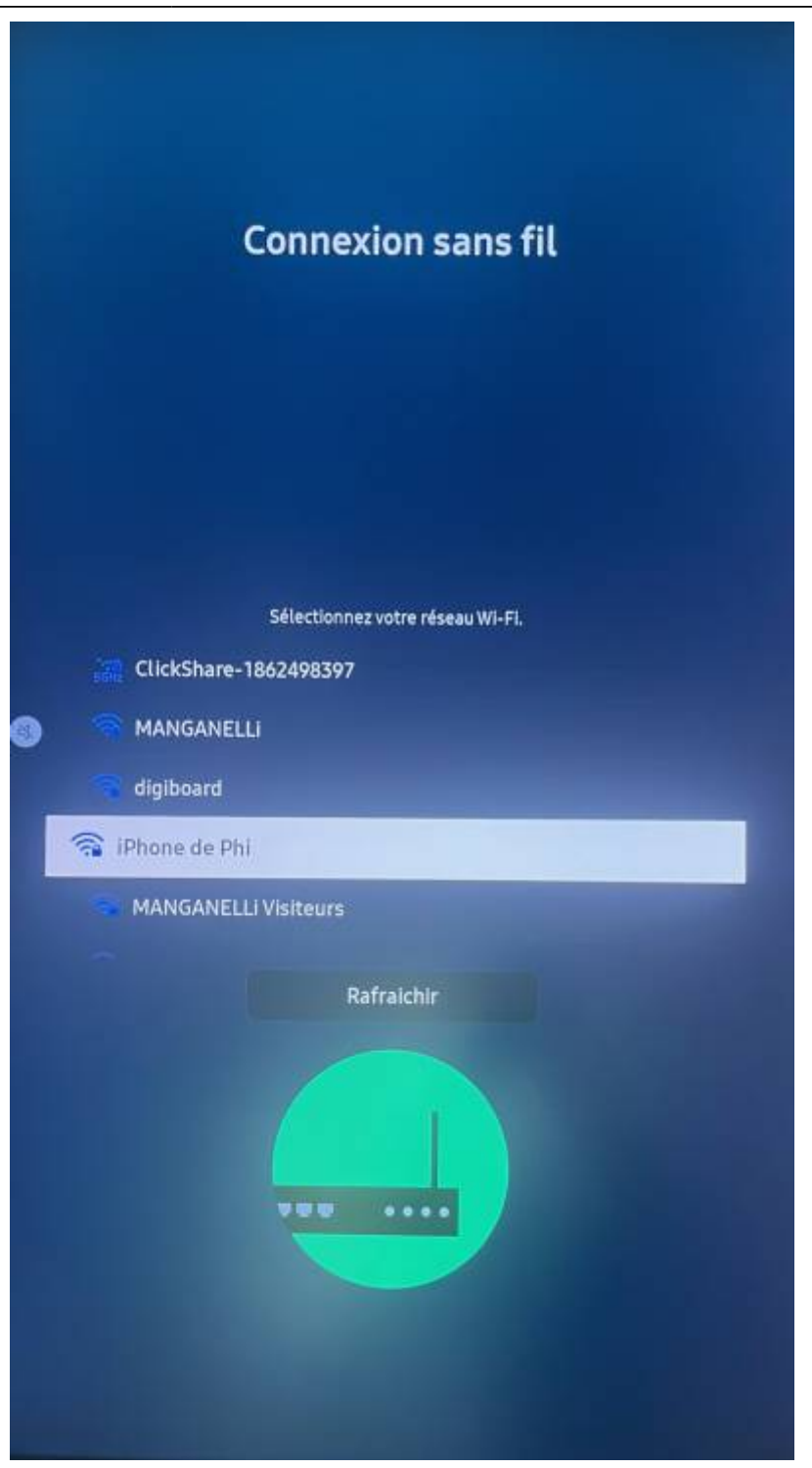

- If you encounter any connection problems, please contact Manganelli support at 03.20.41.59.69.

- 3 Smart Signage Privacy Notice
  - Click on Ok and Right Arrow to go to the next menu

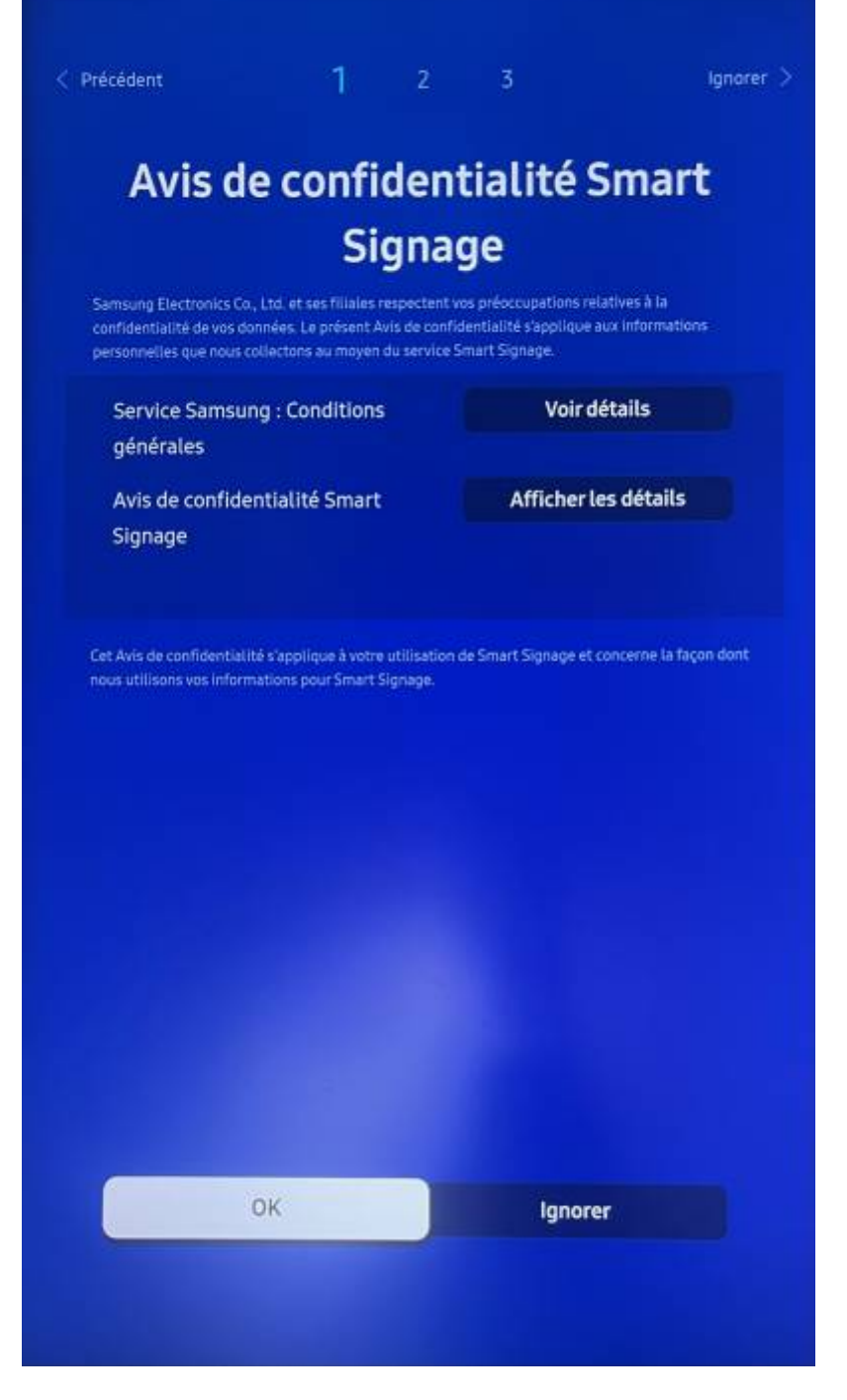

### 4 - Type of installation

Select "Manual Configuration" with the OK button.

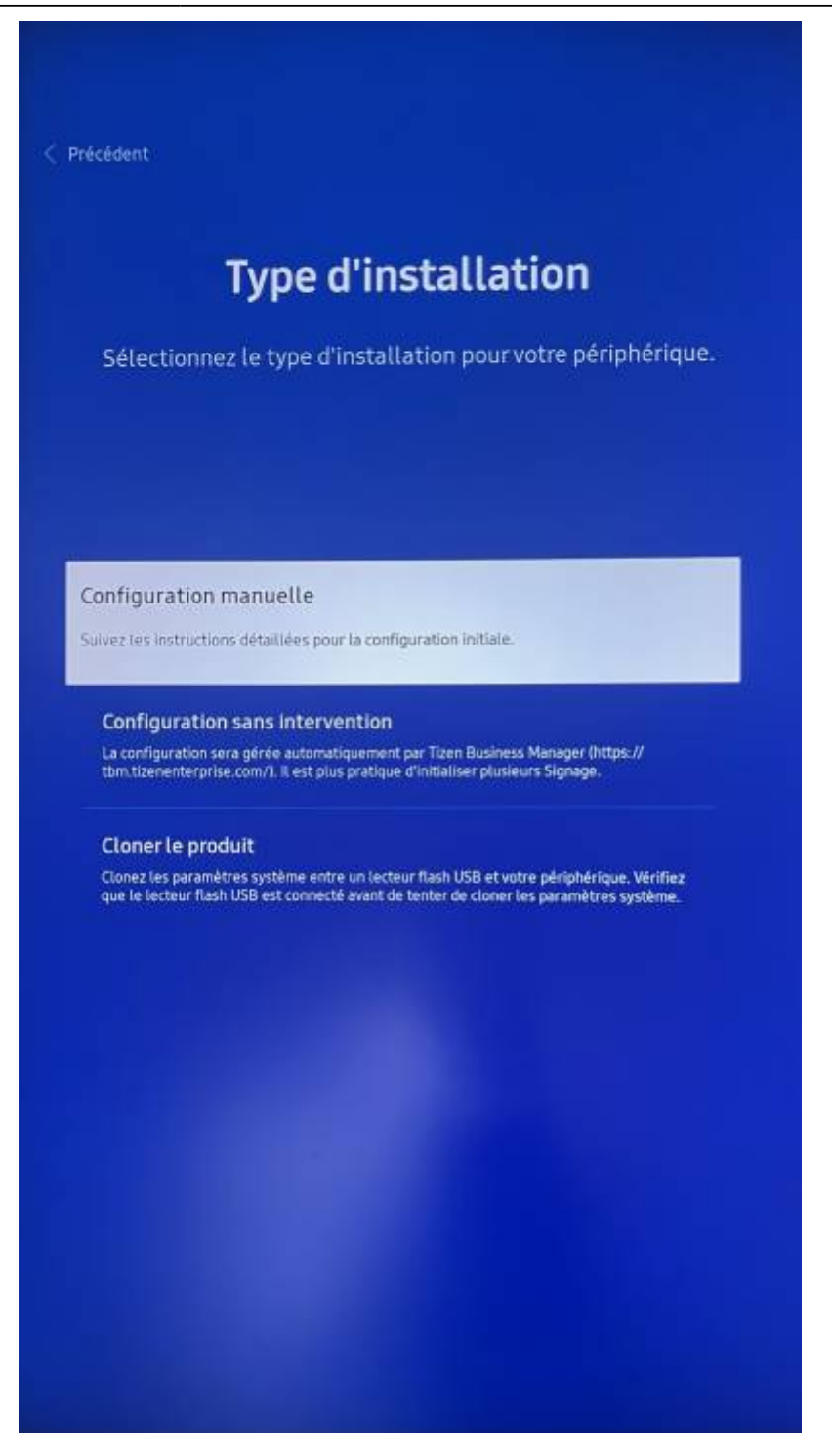

5 - Display orientation <u>Depending on the installation of your equipment - Select portrait or landscape</u>, <u>confirm - Right arrow to go to the next menu</u>

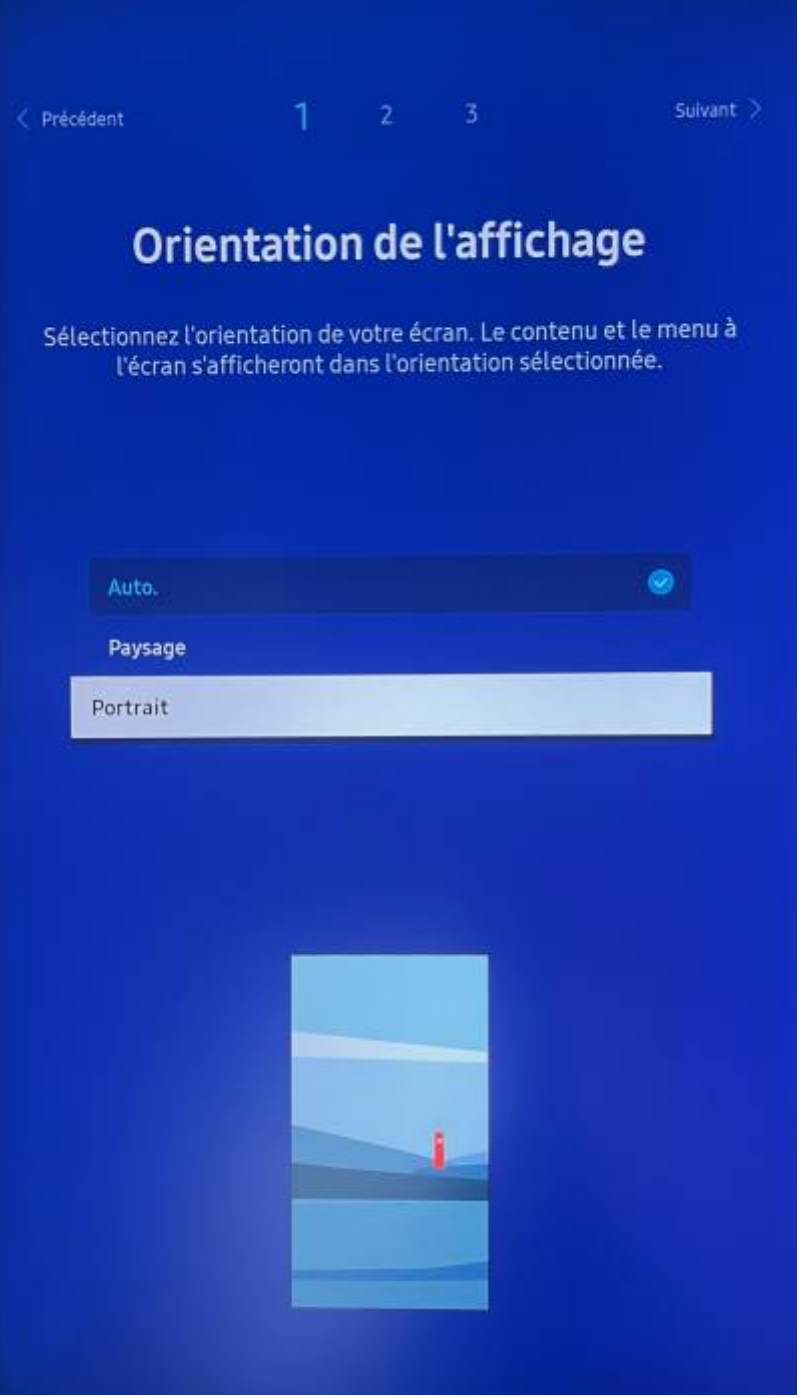

6 - Selecting the player

• Select "Custom application" with the Ok button

×

Then enter the URL of the zebrix server:

For the USA http://screen.zebrix.us

for Europe http://screen.zebrix.net

Then click on "Done".

Last update: 2024/03/14 en:configuration\_initiale\_ecrans\_tizen7 https://documentation.zebrix.net/doku.php?id=en:configuration\_initiale\_ecrans\_tizen7&rev=1710428812 16:06

×

## 7 - Configuring the RM server

In the server address, enter: rm.manganelli.com:7001 then click on "Done" and the right arrow to move on to the next menu.

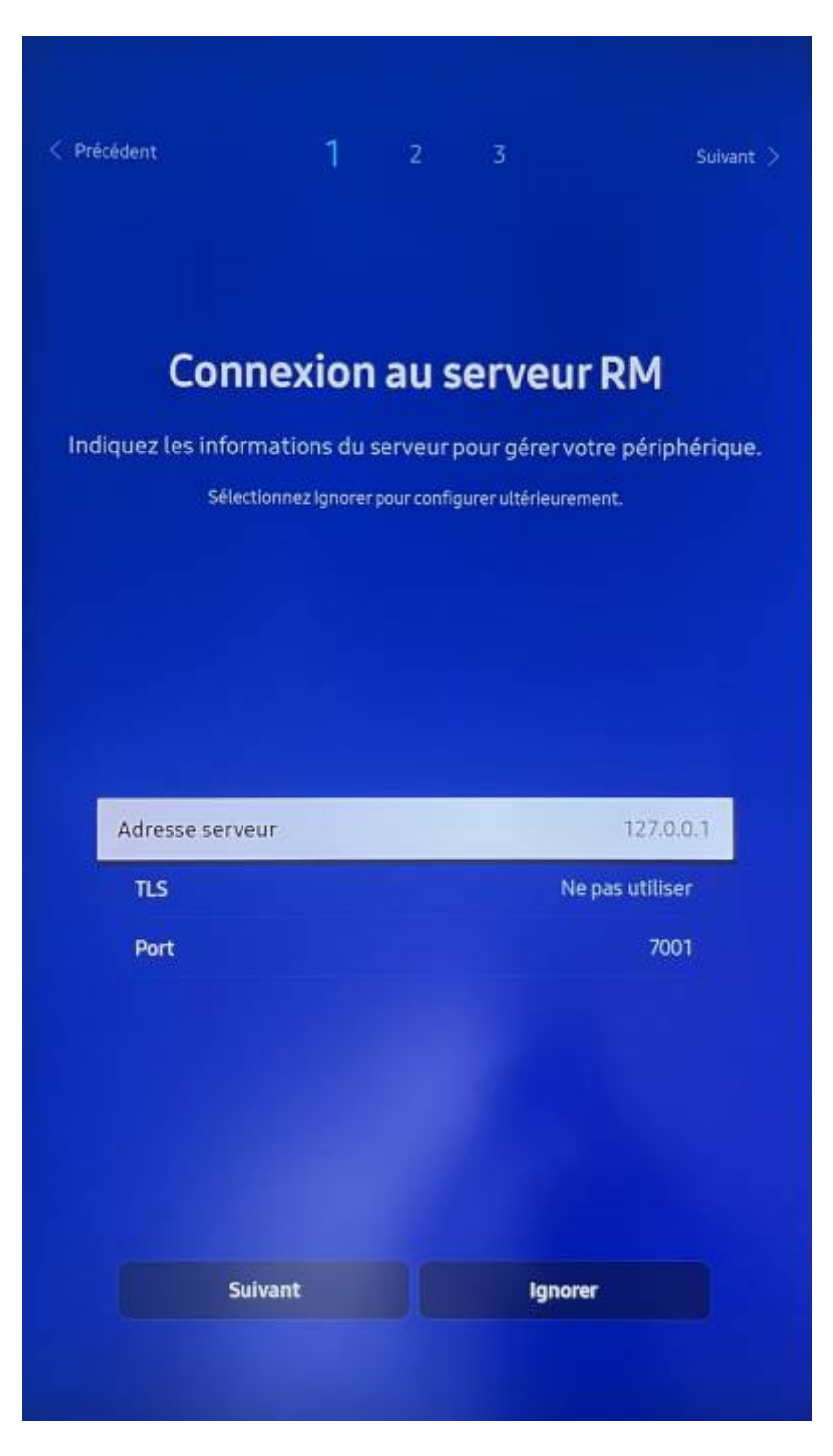

#### 8 - Server peripherals

You don't have to do anything, just right arrow to skip the menu.

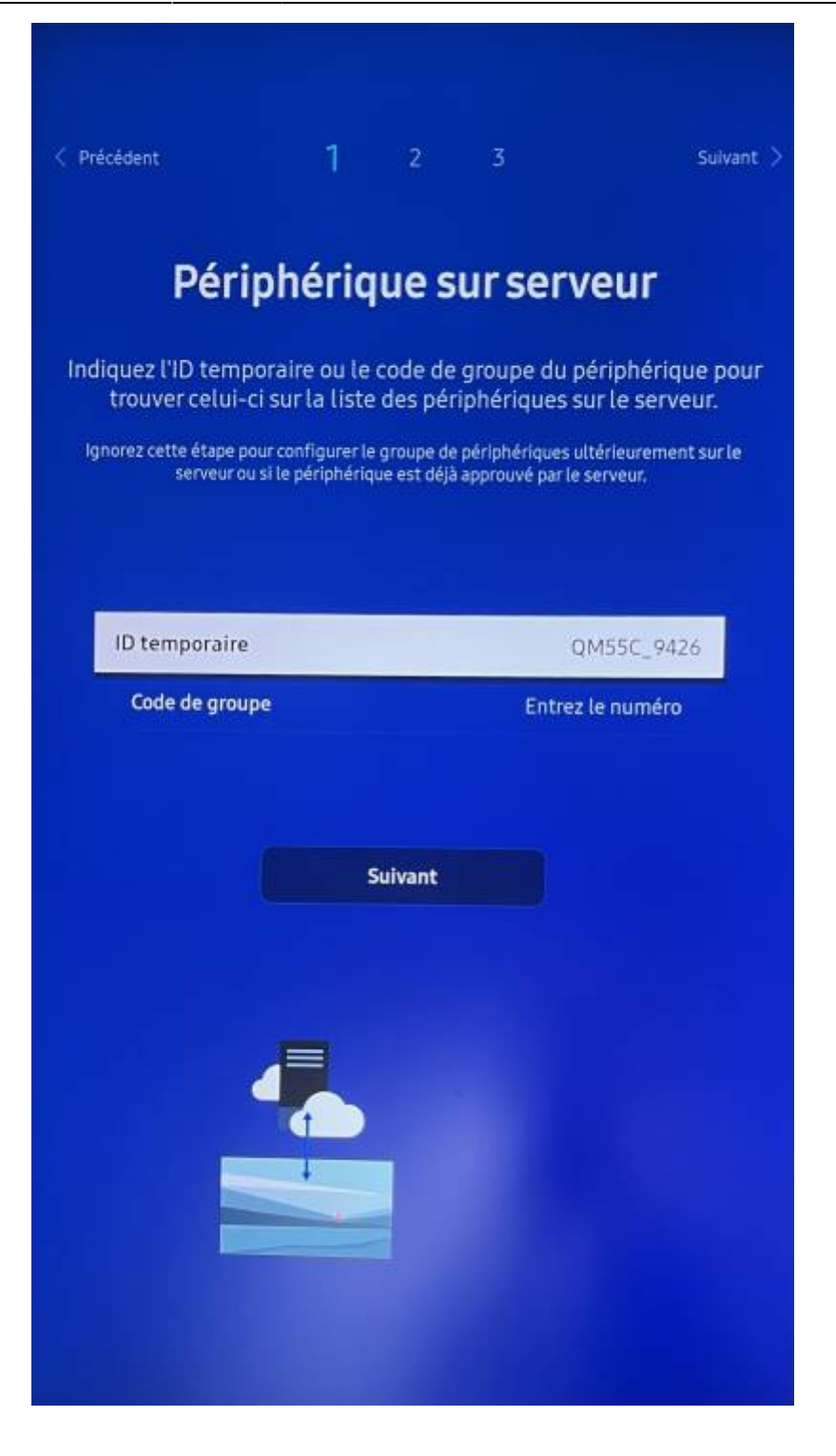

#### 9 - Switching off

Select "Off" then right arrow to go to the next menu

#### 10 - Setting the date and time

Use the arrows to update the screen and set the time, Caution: if the screen is not set correctly for the time and day, this could lead to problems with broadcasting on the screens. Right arrow to go to the next menu

×

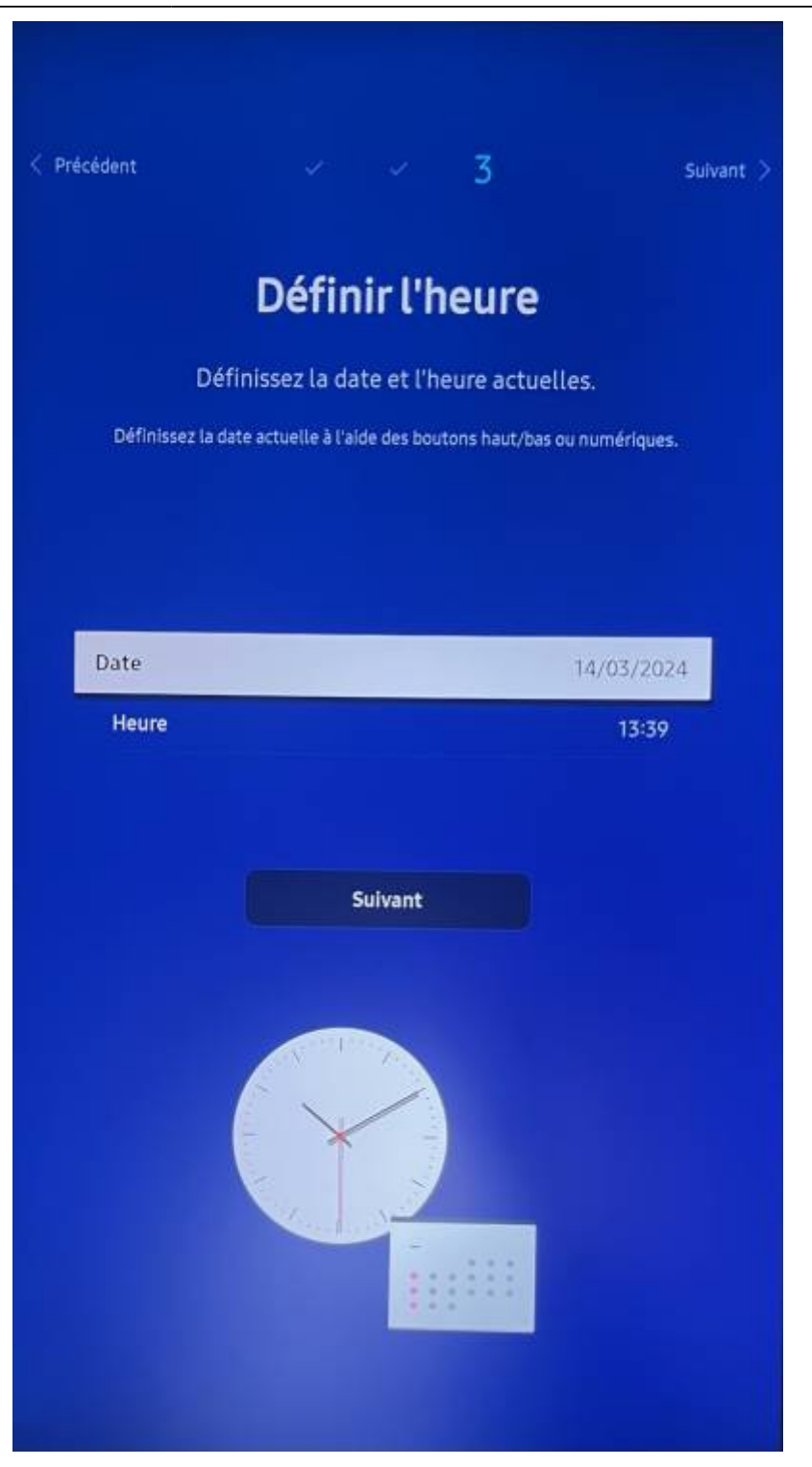

## <u>11 - Pim code</u>

You don't have to do anything, just right arrow to skip the menu.

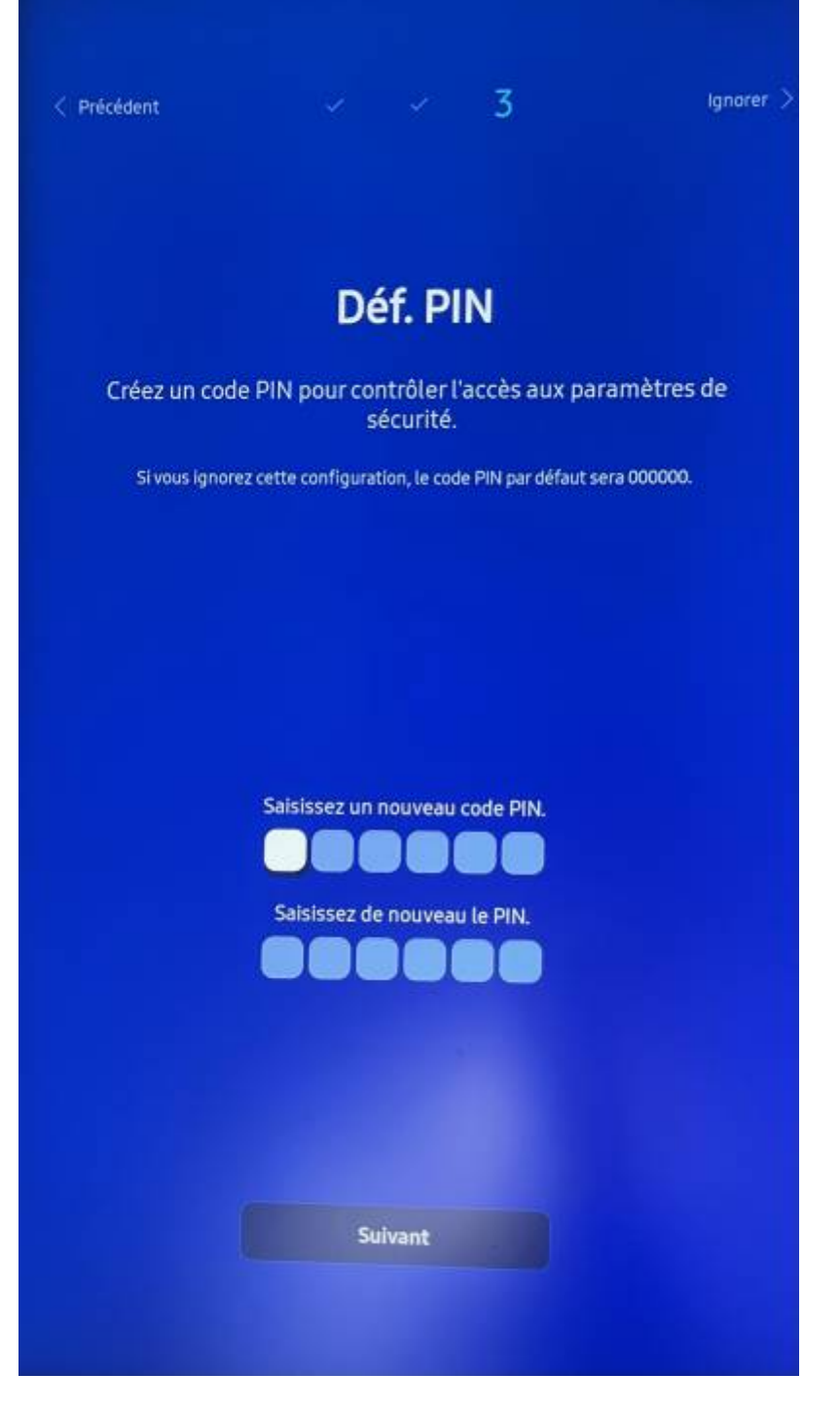

Congratulations, the screen configuration is complete!

## ×

Now all you have to do is launch the application by pressing "Home". Go to the "Functions" tab and select "Custom APP

Last update: 2024/03/14 en:configuration\_initiale\_ecrans\_tizen7 https://documentation.zebrix.net/doku.php?id=en:configuration\_initiale\_ecrans\_tizen7&rev=1710428812 16:06

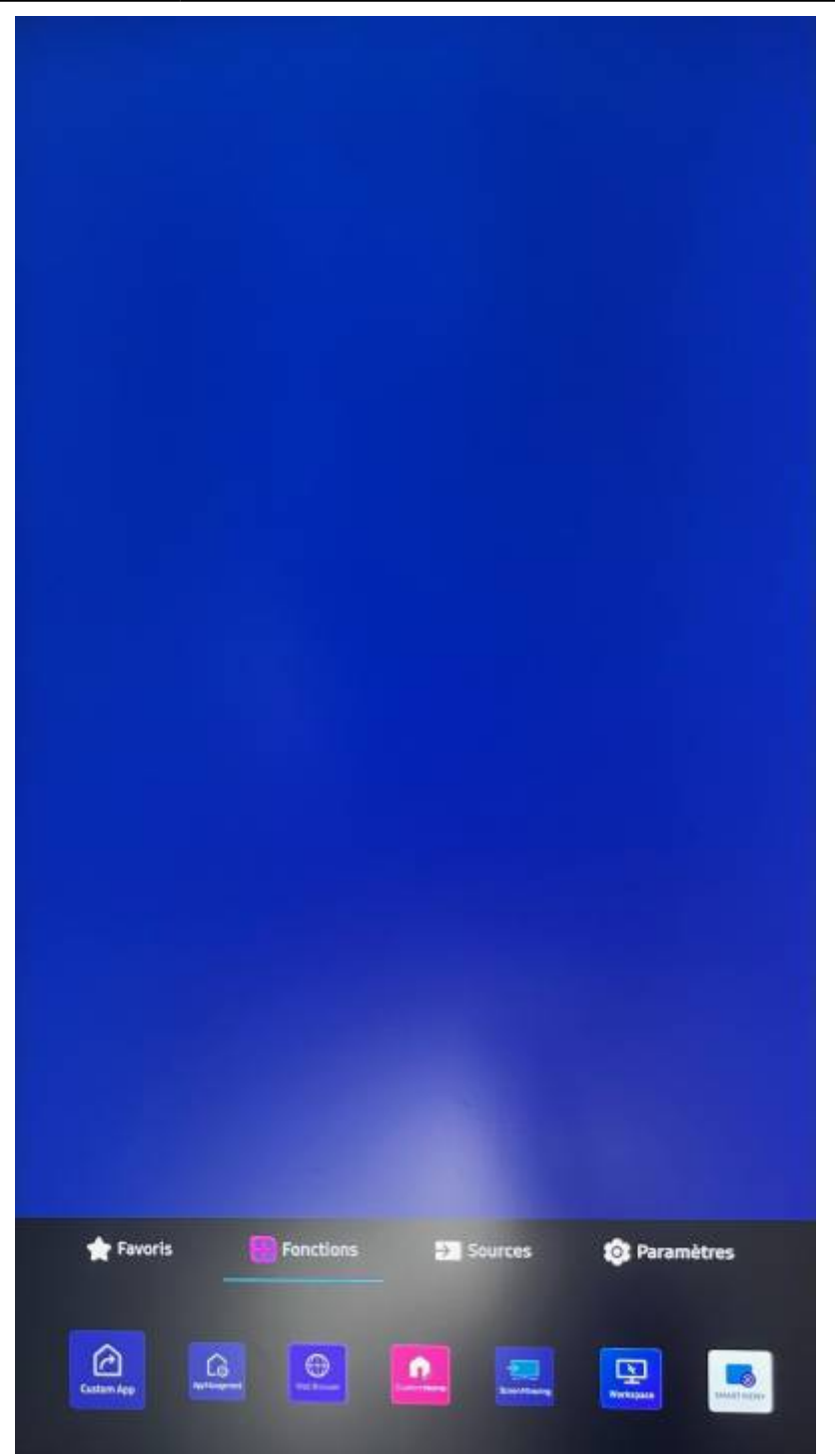

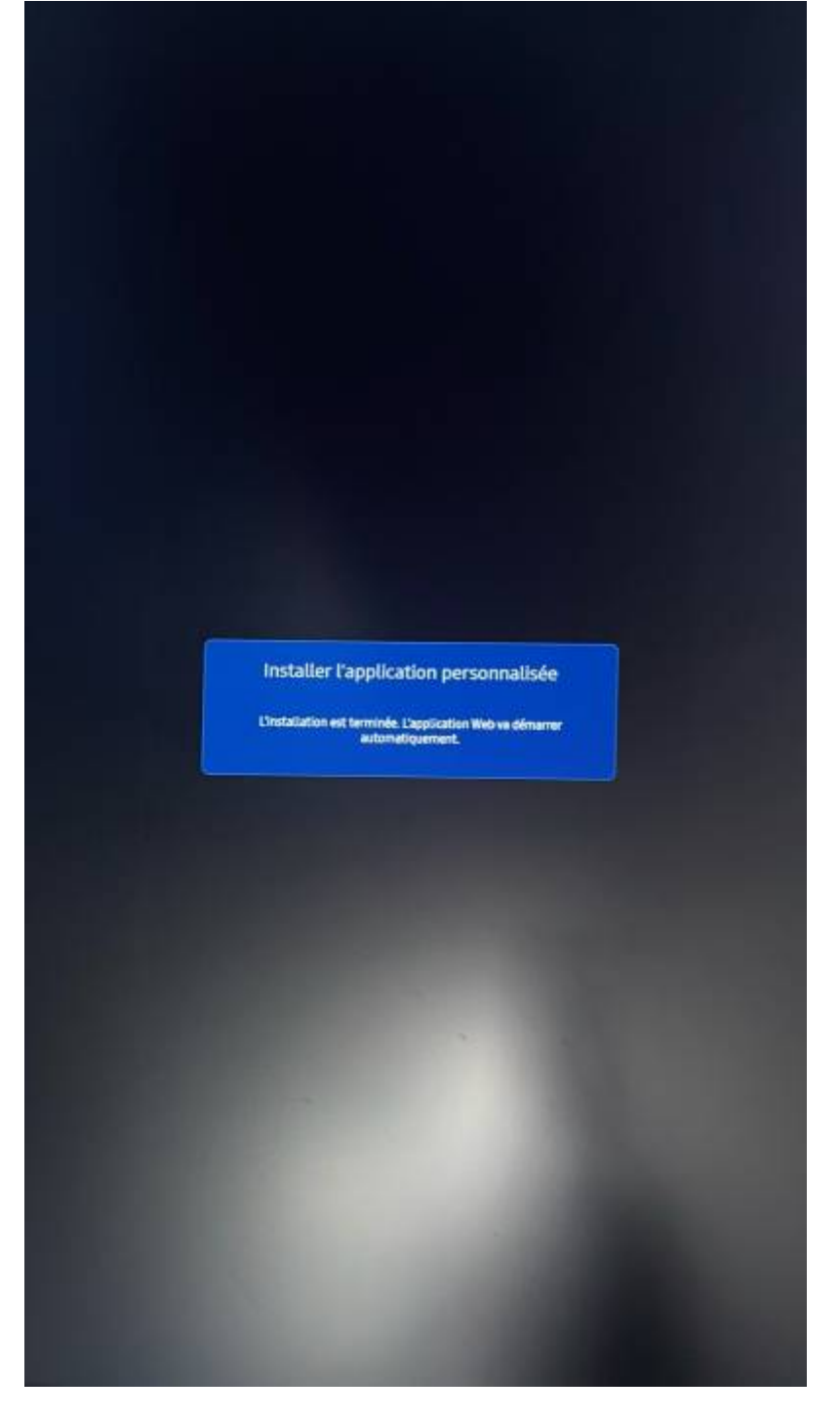

Once the application is complete, the content will be broadcast.

(If this is a configuration during an installation, the screen may need to be activated. Please contact support in this case.)

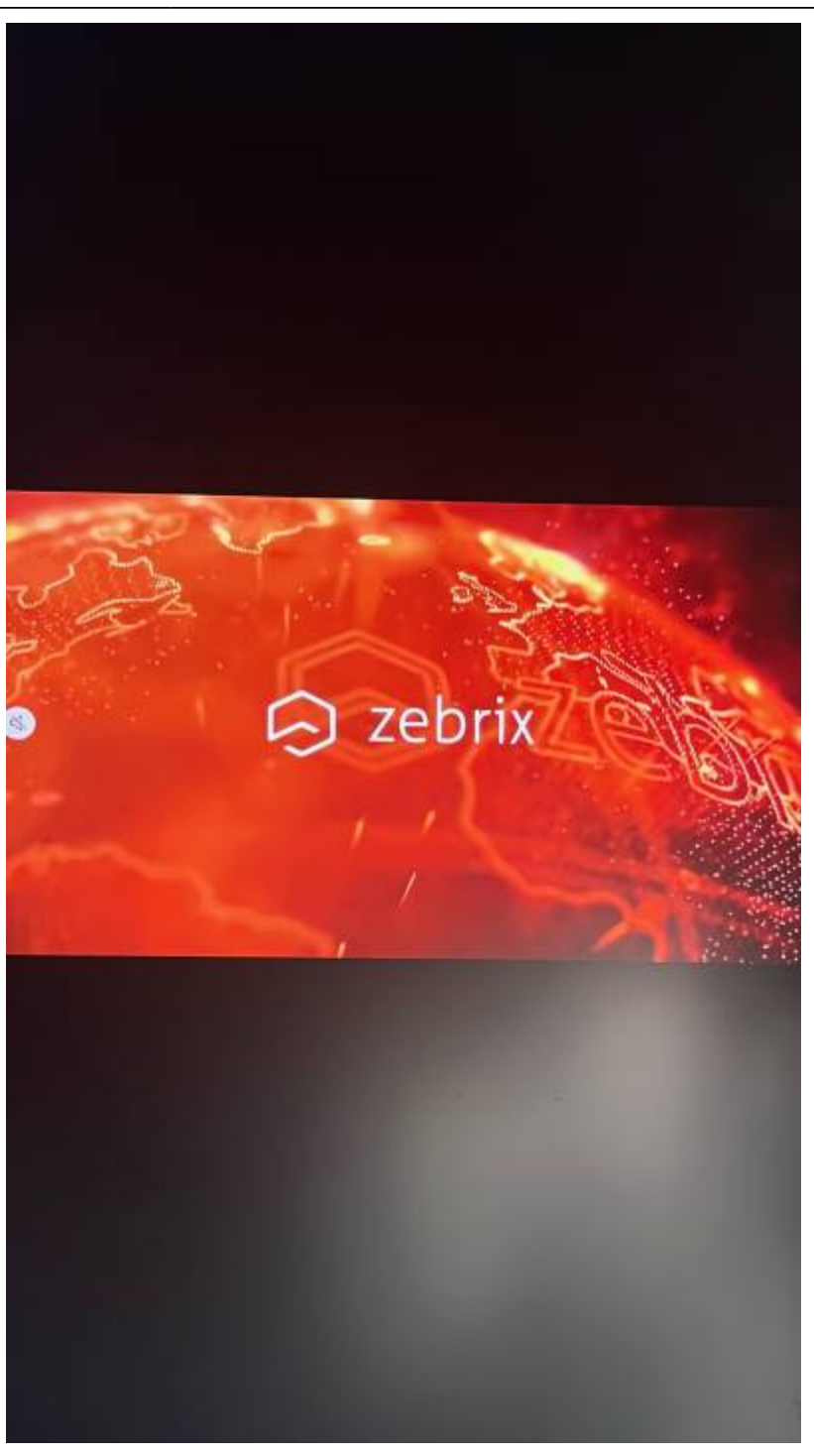

#### From:

https://documentation.zebrix.net/ - zebrix documentation

Permanent link: https://documentation.zebrix.net/doku.php?id=en:configuration\_initiale\_ecrans\_tizen7&rev=1710428812

Last update: 2024/03/14 16:06

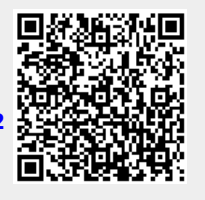